## MISE EN ROUTE DES PC – IDF

1)Allumer le portable => le logo unowhy apparaît

2)Un écran d'accueil apparaît

- Cliquer/bouger la souris vers le haut/taper sur la barre d'espacement du clavier pour afficher la page d'accueil pour s'identifier. Un écran d'accueil apparaît : l'identifiant à utiliser est : eleve ; le mot de passe est : 1Marguerite
- 4) Windows prépare l'ordinateur car c'est une première connexion et le Bureau s'affiche
- 5) Connexion à un réseau et téléchargement HISQOOL :
  - si vous êtes en dehors du lycée, il faut saisir la clé pour se connecter au réseau wifi de la maison ou de l'endroit où vous êtes.
  - si vous êtes dans l'établissement, il ne se passe rien car il n'y a pas de wifi (pour l'instant).

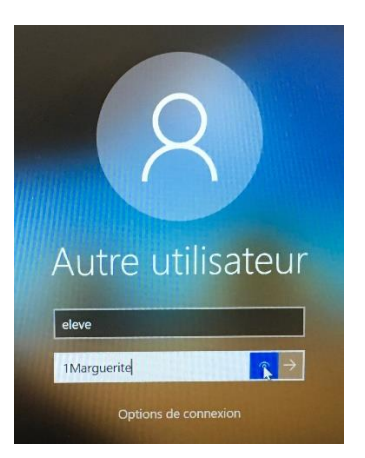

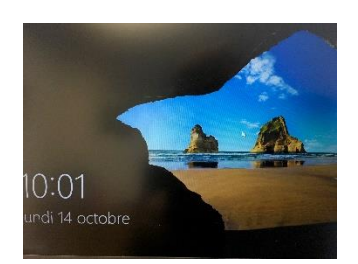

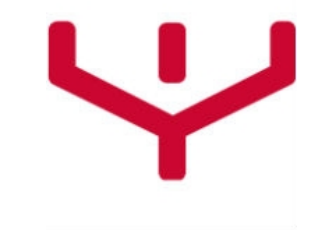

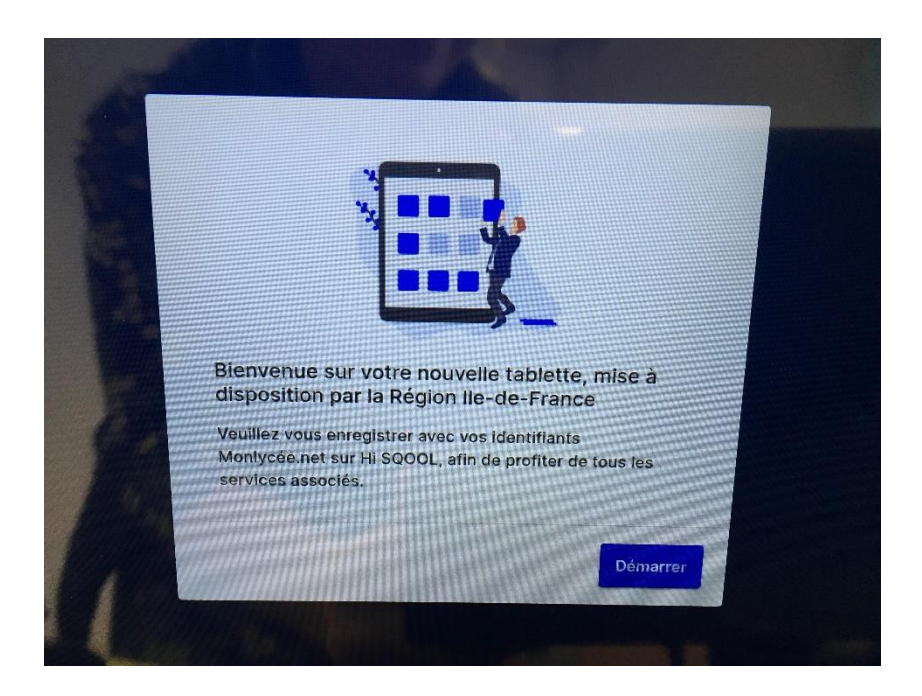

Le téléchargement de l'application Hisqool se lance (cette étape peut être longue...)

 dès que l'application HiSqool est installée, une icône apparaît sur le Bureau : une fenêtre s'ouvre, il faut cliquer sur Démarrer : une nouvelle page d'identification apparaît

6) Utiliser ses identifiants ENT pour se connecter à l'application hiSqool

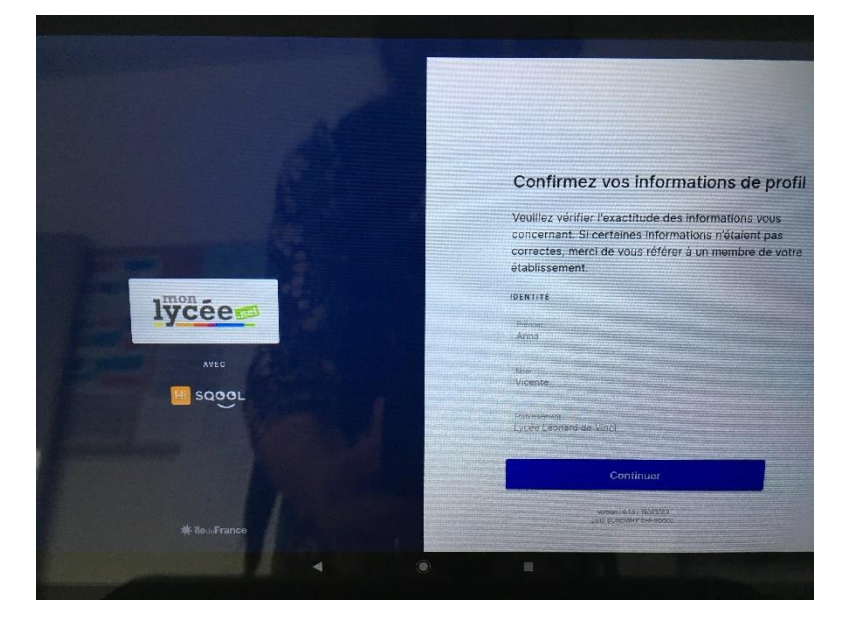

7) Personnaliser l'ordinateur avec une photo de fond d'écran ou des étiquettes afin de l'identifier physiquement en cas de perte.